中学校の先生方へ

## miraicompass 出身中学校専用サイト (イベント・出願・合否照会・入学金納入) ご利用の手引き

※2025年中に出身中学校専用サイトのデザイン変更を予定しております。本資料に掲載の画面見本と 実際の画面が異なる場合がございます。予めご了承ください。

**mirai**compass

## はじめに

#### miraicompass サービスとは

高校・中学校等で行われている入試に対応するために作られたシステム(イベント予約、インターネット 出願、合否照会、入学金納入等)です。

(運用·開発:三菱総研DCS株式会社)

#### 出身中学校専用サイトとは

中学校の進路指導ご担当の先生が、自校の受験生のイベント申込(出欠)情報・インターネット出願の手続き状況・合否情報・入学金納入状況を、インターネットを経由して照会することが 可能なサイトです。

照会内容は個人情報を含みますので、中学校から申請をしていただき、承認後、参照可能となります。申請の際に入力する内容と、照会画面に表示される内容のお取扱いには十分ご注意 ください。

本サイトの URL ならびに申請期間・各機能の状況公開期間は、照会先の各高校へお問合せ ください。なお、照会対応の有無、照会可能な内容および期間は高校によって異なります。

イベント・出願・合否・入学金納入の情報を照会可能な高校一覧(○○県内)
 ○○高等学校・○○高等学校・○○高等学校・○○高等学校・○○高等学校

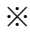

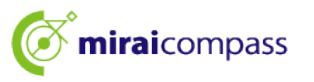

## 情報照会開始までの流れ

#### STEP1. 電話認証

システムから中学校の代表電話番号にお電話をし、在籍確認をします。

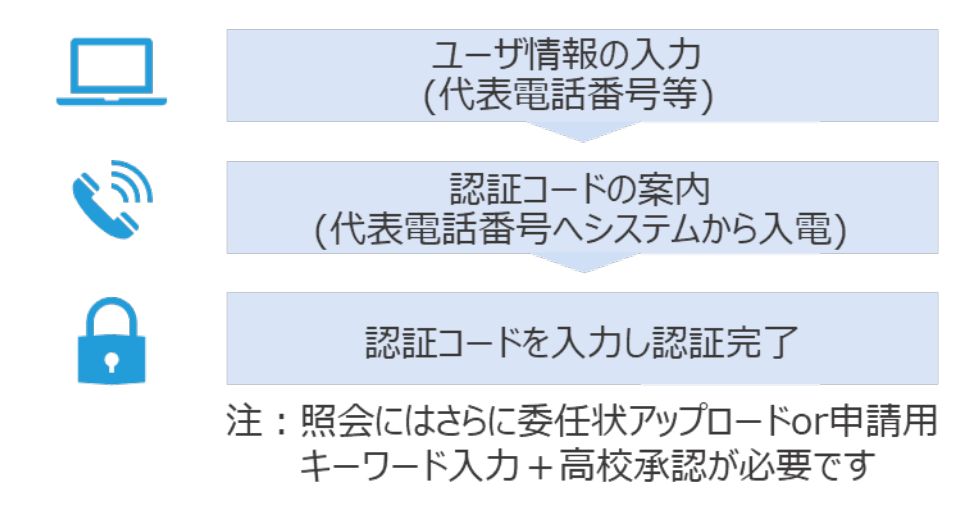

#### STEP2. 委任状アップロードまたは申請用キーワード入力

下記AまたはBにてご対応をお願いします。

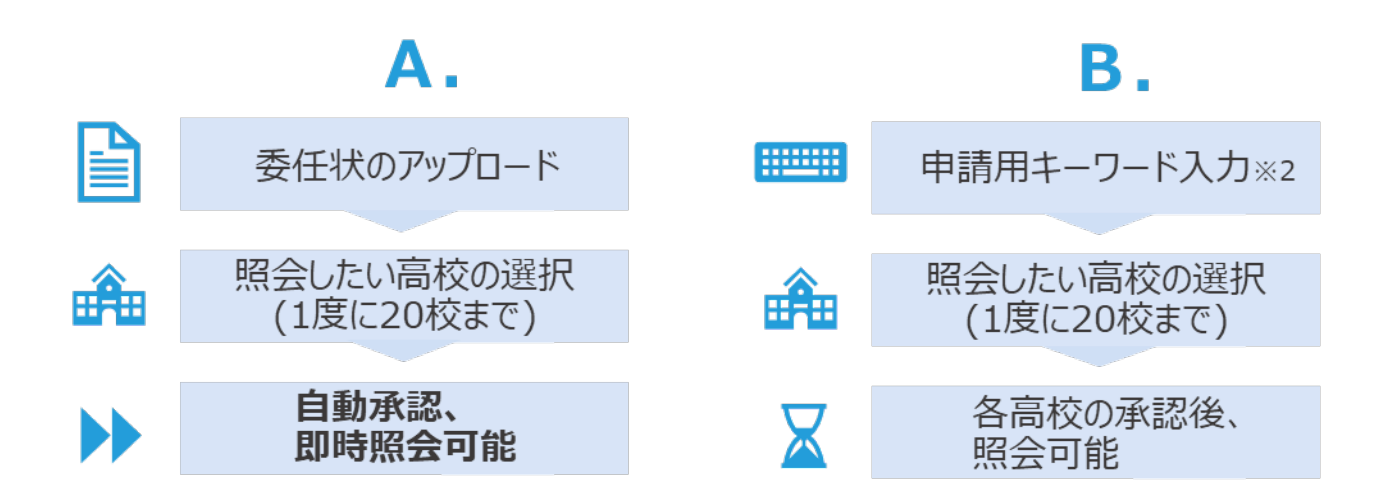

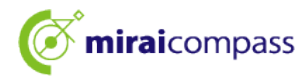

## 画面操作方法

## (1) ユーザ情報・電話認証(共通)

| 出身中学校専用サイト(学 | 校選択)                                        |                    |                            |
|--------------|---------------------------------------------|--------------------|----------------------------|
|              |                                             |                    |                            |
| 自分の学校を選択しログイ | ン(ユーザ登録済みの方)                                |                    |                            |
|              |                                             |                    |                            |
| 貴校を選択の       | うえ、「ログインへ」ボタンをクリック                          | してください。            |                            |
| ユーザ豊齢のる      | 5済みではい場合は、下記「ユーサ豊雄                          | 9 る力はこちら」からお手続きくたく | 50%                        |
|              | 遊んでください                                     | ~                  |                            |
|              | 選んでください                                     | ~                  |                            |
|              | 運んでくだみい                                     | ~                  |                            |
|              |                                             |                    |                            |
|              | 貴校名                                         |                    |                            |
|              |                                             |                    |                            |
|              | ログイング                                       | × .                |                            |
|              |                                             |                    |                            |
|              |                                             |                    |                            |
|              |                                             |                    |                            |
| ユーザ登録する方はこちら |                                             |                    |                            |
| 照会するにあた      | りユーザ登録をする必要があります。                           | 「ユーザ登録へ」 ボタンをクリックし | 、 お手続きください。                |
| なお、お手続き      | の途中に学校電話を用いた在籍確認を                           | 行いますので、受け取れる準備をお開  | 動いいたします。<br>の営業をお始ちにかり責任時の |
| 近くで操作いが      | en (Na) にシステムより発電がめり<br>こだくとスムーズ _の子校さいにたりま | 9.7                | NORT CO10 DICAU MILLION    |
|              | ユーザ登録                                       | <b>∧</b>           |                            |
|              |                                             |                    |                            |

① トップページ

「ユーザ登録へ」ボタンを押して次の画面へ進んでください。(初回は必ずこの操作をしてください。)

※お手続きの途中に学校電話を用いた在籍確認を 行いますので、受け取れる準備をお願いします。 (貴校代表電話番号にシステムよりお電話があります。 この後の操作を行うパソコン等の端末をお持ちになり、

電話機の近くで操作いただくことをおすすめします。)

| 交情報入力 申請内容確認 認証コー | - ド入力 》 総議完了 🔪                                                                        |
|-------------------|---------------------------------------------------------------------------------------|
| 学校情報              |                                                                                       |
| 責役を選択してください*      | 選んでください 🗸                                                                             |
|                   | 選んでください 🗸                                                                             |
|                   | 夏んでください                                                                               |
|                   |                                                                                       |
|                   | 貴校名                                                                                   |
| 学校员氏名*            |                                                                                       |
| 学校代表電話番号を入力       | ください(在積極旅でこちらの瞬号に発信いたします)                                                             |
| 電話鑽号(代表) *        |                                                                                       |
| 担当者氏名*            |                                                                                       |
| 申請先学校から連絡可能       | な電話番号/メールアドレスを入力してください。                                                               |
| 電話番号 (担当者)        |                                                                                       |
| メールアドレス           | アストメール構成<br>※「@e-shiharal.net」からのモメールが受賞できるように設定してください。                               |
|                   | ※セキュリティ設定等、ご利用の環境によってはメールが届かない場合がございますが、登録上問題ありません。                                   |
| ユーザ情報             |                                                                                       |
| 그-ザID*            | (半角機数学62字以上102字以下)                                                                    |
|                   | <ul> <li>パスワードの伏火解除</li> </ul>                                                        |
| /29-K*            |                                                                                       |
| /CCO-F (ettint) * | ※下記の条件を満たすバスワードを設定してください。                                                             |
|                   | <ul> <li>・文字執は[8文字は上16文字は下]で設定してください。</li> <li>・使用できる文字は[「半角英字」と「半角数字」]です。</li> </ul> |
|                   | <ul> <li>「半角英芋」と「半角数芋」の組合せ」で設定してください。</li> <li>アルファベットの[大文字と小文字を13月]しています。</li> </ul> |
|                   |                                                                                       |
|                   | · · · · · · · · · · · · · · · · · · ·                                                 |

②学校情報・ユーザ情報を入力
 以下の情報を選択・入力してください。
 ・中学校名(必須)
 ・学校長氏名(必須)
 ・電話番号(代表)(必須)
 ※在籍確認でこちらの番号に発信いたします。
 ・担当者氏名(必須)
 ・電話番号(担当者)(任意)
 ・メールアドレス(任意)

・ユーザ ID(必須)

(半角英数字 6 文字以上 10 文字以下)

・パスワード (必須) (8 文字以上 16 文字以下、半角英字と半角数字を両方の利用必須)

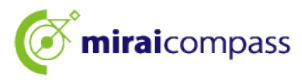

| ユーザ登録(申請)<br>学校情報入力 申請内容 | 内容確認)                                 | N3.1 (2017#7                                                                                                    |
|--------------------------|---------------------------------------|----------------------------------------------------------------------------------------------------|
|                          |                                       | Province -                                                                                                    |
|                          |                                       |                                                                                                    |
| 学校情報の確認                  |                                       |                                                                                                    |
| •                        | 貴校名                                   | テスト学校                                                                                                    |
|                          | 学校長氏名                                 |                                                                                                    |
|                          | 電話番号 (代表)                             |                                                                                                    |
|                          | 担当者氏名                                 | 未济                                                                                                    |
|                          | 電話冊号 (担当者)                            |                                                                                                    |
|                          | メールアドレス                               |                                                                                                    |
| ユーザ情報の確認                 | 2                                     |                                                                                                    |
|                          | ユーザロ                                  | 1234miral                                                                                                    |
|                          | パスワード                                 | (スカレた/ママード)                                                                                                    |
|                          | 上記内容<br>ボタン押<br>電話を受<br>次両面で<br>(4桁の) | に回り出めさせんか.<br>THACスカンにといか見出時時(10時)前にシステムから含動物気なれます。<br>時期に急増かざ了が思ったサント用してくたさい。<br>時期に自分的ではいったませんとう自動確認でとなります。<br>時の内別期間に10分的となります。<br>原 る (市時能達(1055月)) |

③申請内容確認

登録内容を確認していただき、間違いがなければ、 「在籍確認(電話発信)」ボタンを押してください。

| Q情報入力 申請內容確認 | 2 認証コード入力 2 認証完了 2 2 2 2 2 2 2 2 2 2 2 2 2 2 2 2 2 2 2 |  |
|--------------|--------------------------------------------------------|--|
| 認証コード        |                                                        |  |
|              | (認証コードの有効期間は10分間です)                                    |  |
|              | もう - 施設証コードを聞く 20位する                                   |  |

#### ④認証コード入力

②で入力した代表電話番号にシステムよりお電話がか かってきます。自動音声で 4 桁の番号が流れますので、 入力してください。(認証コードの有効期間は 10 分 です。)

|        | MARKES SEED-F.                                              | 2.11 2.227                                       |                                                                      |
|--------|-------------------------------------------------------------|--------------------------------------------------|----------------------------------------------------------------------|
| ユーザの在籍 | 確認が完了しました                                                   |                                                  |                                                                      |
|        | 以下内容でユーザ在稀覯<br>再度TOP画面よりログイン<br>また、事前に委任状をア・<br>(委任状ダウンロードは | 8が完了しました。<br>シいただくことで、<br>ップロードしていた<br>ログイン後のマイバ | 照会を希望する学校への申請手続きを行えます。<br>とだくと、申請後すぐに照会可能となる学校もございます。<br>(ージからも可能です) |
| 学校情報   | ユーザ情報は、第<br>再度TOP画面より<br>い。承認完了後、                           | 三者に知られ<br>ログインの」<br>情報照会可能                       | ないよう取り扱いに十分注意してください。<br>と、脳会を希望する学校への申請手続きを行ってくださ<br>ととなります。         |
|        | 内校会                                                         | テスト学校                                            |                                                                      |
|        | 学校長氏名                                                       | 三箭校長                                             |                                                                      |
|        | 電活曲号 (代表)                                                   |                                                  |                                                                      |
|        | 担当性氏名                                                       | **                                               |                                                                      |
|        | 電話曲号 (脱音数)                                                  | -                                                | -                                                                    |
|        |                                                             |                                                  |                                                                      |
|        | メールアドレス                                                     |                                                  |                                                                      |
| ユーザ情報  | メールアドレス                                                     |                                                  |                                                                      |
| ユーザ情報  | x-7.7Frz<br>2-910                                           | 2024mone                                         |                                                                      |
| ユーザ情報  | メールアドレス<br>ユーザID<br>パスワード                                   | 2024mama<br>(入力したパス                              | 6-19                                                                 |

#### ⑤認証完了

認証(ユーザ在籍確認)完了後、再度 TOP 画面 よりログインの上、照会を希望する学校への申請手続 をお願いします。メールアドレスを登録されている場合 は、「登録完了メール」が届きます。

※委任状アップロード(2ページのA)でお手続きの場合は、この画面上部の「委任状ダウンロード」 ボタンから委任状をダウンロードしておくと便利です。(マイページからもダウンロードできます。) 出力後、所定の内容を記入・捺印の上、そのファイルを pdf 化するか、写真(画像)にして ください。

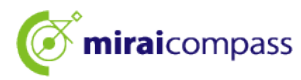

## (2)-1 ログイン (共通)

| 出身中学校専用サイト(学校選択)                                                                                         | ① 学校選択                                               |
|----------------------------------------------------------------------------------------------------|------------------------------------------------------|
| ●分の学校を選択しログイン(ユーザ登録済みの方)                                                                                 | 出身中学校専用サイトの TOP 画面上部から貴校を<br>選択して「ログインへ」ボタンを押してください。 |
| ▲ 当身中学校専用サイト (ログイン)                                                                                      | ② ログイン                                               |
| ログイン<br>アスト学校 (正十章) のご言語意識<br>登録したユーザロシレパワードをご入力のうえ、「ログイン」ボタンをクリックしてください。<br>ユーザロ・<br>ノスワード・<br>反 8 ログイン | (1)で登録したユーザ ID/パスワードを入力し、「ログイ<br>ン」ボタンを押してください。      |

この後、委任状アップロードまたは申請用キーワード入力が必要です。委任状アップロードの場合は(2)-2 へ、申請用キーワード入力の場合は(2)-3 へお進みください。

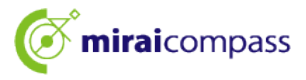

## (2)-2 委任状アップロード・申請(A)

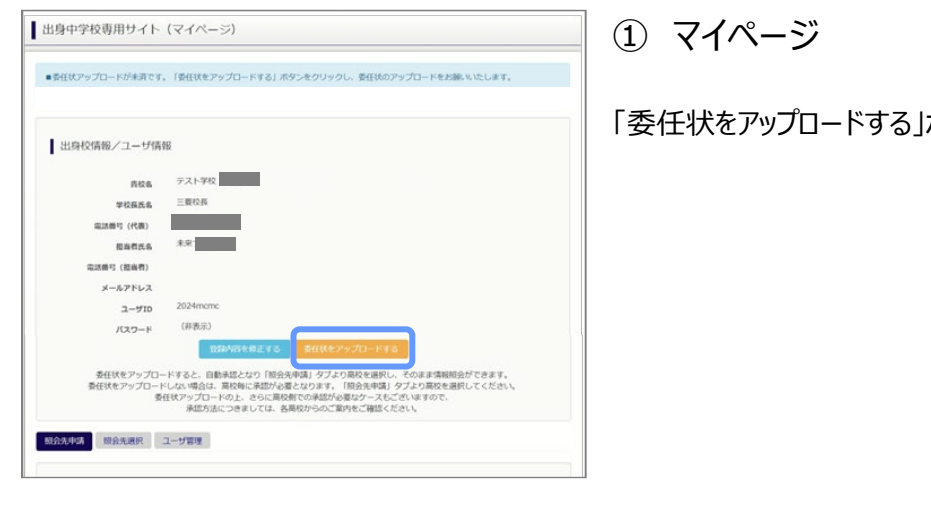

出身中学校専用サイト(本人確認) 委任状アップロード 上記ボタンより委任状をダウンロードし、所定の内容を記入及 そのファイルをPOF化。または写真(画像)のアップロードをま ※**アップロード宮子後、希望の様会先学校へ申請をお願いいたし** ファイル連択 選択されていません 委任状アップロード 展る

「委任状をアップロードする」ボタンを押してください。

② 委任状アップロード

委任状をアップロードしてください。

※委任状の準備がお済でない場合は、上部の「委任状ダウンロード」 ボタンから委任状をダウンロードして ください。出力後、所定の内容を記入・捺印の上、そのファイルを pdf 化するか、写真(画像)にして いただきアップロードをお願いいたします。

(委任状見本)

| Literingenの見<br>(名代名)<br>D.H<br>一<br>一<br>代表<br>代表<br>元名<br>元名<br>(1)<br>元名、一〇〇〇〇首名 - 「「「「」」」<br>(2)<br>「「「」」」<br>(2)<br>「「」」」<br>(2)<br>「「」」」<br>(2)<br>「「」」」<br>(2)<br>「「」」」<br>(2)<br>「」」」<br>(2)<br>「」」<br>(2)<br>「」」」<br>(2)<br>「」」」<br>(2)<br>「」」<br>(2)<br>「」」<br>(2)<br>(2)<br>(2)<br>(2)<br>(2)<br>(2)<br>(2)<br>(2)<br>(2)<br>(2)                                                                                                    |                                                                                                    |                                                                    | 8.41                                                                                                    | *             | Л.          | 1 |
|----------------------------------------------------------------------------------------------------|----------------------------------------------------------------------------------------------------|--------------------------------------------------------------------|----------------------------------------------------------------------------------------------------|---------------|-------------|---|
| 10日日     10日日     10日日     10日     10日     10日     10日     10日日     10日     10日日     10日日     10日日     10日日     10日     10日     10日     10日     10日     10日     10日 | nireirompass9                                                                                                    |                                                                    |                                                                                                    |               |             |   |
| 10月                                                                                                    |                                                                                                    | (0(18)                                                             |                                                                                                    |               |             |   |
|                                                                                                    |                                                                                                    | 位所                                                                 |                                                                                                    |               |             | _ |
| 取得号                                                                                                    |                                                                                                    | -942 K                                                             |                                                                                                    |               |             | _ |
|                                                                                                    |                                                                                                    | 12169                                                              |                                                                                                    |               |             | _ |
| 氏を      取り用意を fairsingendlift中学校を用かせく ト」の仕面が用意に<br>励した、一切の機能をお付いたします。<br>(*********************************                                                                                                    |                                                                                                    | 夜職                                                                 |                                                                                                    |               |             | _ |
| 100 1000000000000000000000000000000000                                                                                                    |                                                                                                    | **                                                                 |                                                                                                    |               |             |   |
| (UBA)<br>54                                                                                                    | 私は、下記の損当者を<br>除名し、一切の構成を<br>(ご利用内容)<br>・Niralcomment法律                                                                                                    | 「minsionspace出来中学校」<br>委任いたします。<br>中学校サイトの総当者追加                    | ¥₩+4 1-3                                                                                                    | oltaki        | Ne:C        |   |
| £8                                                                                                    | EU1、下記の面白書を<br>図系し、一切の種類を<br>(ご和用作家)<br>・miraicompano出身<br>・miraicompano出身                                                                                                    | 「miraironpass出身中学校」<br>委任いたします。<br>や学校サイトの担当者追加<br>や学校サイトでの受験生情1   | 18月1日 - 11<br>18月1日 - 11<br>18月1日 - 11日<br>18月1日 - 11日<br>18月11 - 11日<br>18月11 - 11日11<br>18月11 - 1111<br>18月11 - 1111<br>18 | の代表利<br>手握人情報 | 用者に<br>(含む) |   |
|                                                                                                    | <ul> <li>私は、下記の相当書を<br/>節系し、一切り様語を<br/>(ご利用内容)</li> <li>* miraicompass出身</li> <li>* miraicompass出身</li> <li>(代理人)</li> </ul>                                                                               | 「本iraironpass出産中学校は<br>着店いたします。<br>や学校サイトでの支触生情!                   | NRサイト】                                                                                                    | の代表利<br>9個人情報 | 用者に<br>(含む) |   |
|                                                                                                    | <ul> <li>ELL、下記の相当者を<br/>指えた。一切の権限を<br/>(ご何用不多)<br/>・miraicompass出身<br/>・miraicompass出身</li> <li>(代理人)<br/>氏者</li> </ul>                                                                                   | 「「Trairongests出産中学校で<br>業化いたします。<br>中学校サイトンの出当者追加<br>中学校サイトでの実験生徒! | NHサイト】                                                                                                    | の代表利          | 用者に<br>1含む) |   |
|                                                                                                    | <ul> <li>転は、下記の用ち書を<br/>除るし、一切の場望を<br/>(ご利用方名)</li> <li>* minal compose 20歳</li> <li>* minal compose 20歳</li> <li>* minal compose 20歳</li> <li>* minal compose 20歳</li> <li>* minal compose 20歳</li> </ul> | 「mirminapass出産中学校<br>柔信いたします。<br>中学校サイトンの当者名追加<br>中学校サイトズの交換主領日    | nm≠4.≻1                                                                                                    | の代表和          | 目者に<br>1含む) |   |
|                                                                                                    | NLI、下記の用言書を<br>描言し、一切の確定を<br>(ご和用字的)<br>・前江市(compose)出身<br>・前江市(compose)出身<br>(代理人)<br>氏者                                                                                                    | 「Air<br>「Airairongasas出途中学校<br>書任いたします。<br>中学校サイトでの実験主張日           | 68825 (12987)<br>68827 (12987)                                                                                                    | の代表和          | 日本に<br>1余む) |   |

ファイル形式 pdf、jpg、jpeg、png ファイルサイズ「3MB」まで

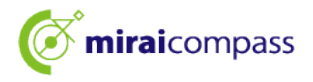

| ●委任状のアップロードが売了し」<br>「総会先申請」タブより高校を選<br>国動承認となりそのまま情報照会<br>(高校によっては申請用キーワー) | ました。 <b>まだ申請は完了していません。</b><br>Rし「照会申請する」ボタンを押してくだ<br>できます。<br>ドの入力が必要です。また、高校額での承 | さい。<br>認作業を持つ場合があります。 | )      |        |
|----------------------------------------------------------------------------|-----------------------------------------------------------------------------------|-----------------------|--------|--------|
| 出身校情報/ユーザ情報                                                                | ₽<br>₽                                                                            |                       |        |        |
| 青枝名                                                                        | テスト学校(五十届)                                                                        |                       |        |        |
| 学校展氏名                                                                      |                                                                                   |                       |        |        |
| 電話費可 (代表)                                                                  | 090-1698-4663                                                                     |                       |        |        |
| 把由作                                                                        | 4.8000                                                                            |                       |        |        |
| 電話舞号 (担当者)                                                                 |                                                                                   |                       |        |        |
| メールアドレス                                                                    |                                                                                   |                       |        |        |
| 1-71D                                                                      | 2024mcmc                                                                          |                       |        |        |
| バスワード                                                                      | (羿表示)                                                                             |                       |        |        |
|                                                                            | 登録内容を禁止する                                                                         | 型HER @ 4822 # 5       |        |        |
| 和 <b>会先非法</b> 网络先遣祝 :                                                      | ユーザ管理                                                                             |                       |        |        |
| 照会先追加申請                                                                    |                                                                                   |                       |        |        |
| 開会を希<br>※預会は、<br>※一度に1                                                     | 違する学校を選択し、「短会申請する」オ<br>申請が承認され次第可能になります。<br>申請できるのは20枝までとなります。                    | タンをクリックしてください。        |        |        |
|                                                                            | 選んでください 👻                                                                         |                       |        |        |
|                                                                            | 選んでください                                                                           |                       | *      |        |
|                                                                            | a R                                                                               |                       |        |        |
| 選択中の学校                                                                     | 100                                                                               | date                  | m±k 36 | Depart |
|                                                                            |                                                                                   | 1040                  |        |        |

③ 申請先の学校を選択

マイページの「照会先申請」タブから、申請先の高校 を選択して「照会申請する」ボタンを押してください。 (照会に対応していない学校は表示されません。)

※照会可能な内容は学校ごとに異なります。詳細 は各高校へご確認ください。

|                                |                                                                                                    | (4) |
|--------------------------------|----------------------------------------------------------------------------------------------------|-----|
| ■粮会申請が完了しました。                  |                                                                                                    |     |
| 出身校情報/ユーザ情                     | 報                                                                                                    | 自   |
| 西松岛                            | テスト学校                                                                                                    |     |
| 学校展氏名                          | 三慶校長                                                                                                    | 先   |
| 電話曲句 (代表)                      |                                                                                                    |     |
| 超岛們氏名                          | *5                                                                                                    | くだ  |
| 電話番号 (陸高者)                     |                                                                                                    |     |
| メールアドレス                        | 2024mcmc                                                                                                    | ( · |
| 1-910<br>K30-5                 | (非表示)                                                                                                    |     |
|                                | の間内行を依正する 委任社会議会する                                                                                                    |     |
|                                |                                                                                                    |     |
| 照会先追加中議<br>照会を希<br>※除品<br>※一項に | は使する学校、 PL、 「開会中議する」ボタンセクリックしてください。<br>4. 中国が発起、大学部時にになります。<br>1. 中国できるのは、 なまでとなります。                                                                                                    |     |
|                                | Marayan RJ. INGHARTAJ X92820090LTCKRAN.<br>Marata Adal Samara,<br>Marata Adal Samara,<br>Alexan<br>Alexan<br>Marata<br>Marata<br>Mar |     |

④ 照会申請完了·自動承認

自動承認となりそのまま情報照会ができます。「照会 先選択」タブより照会先高校を選択の上次へ進んで ください。

(公開期間前の場合は開始までお待ちください。)

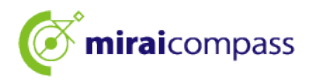

## (2)-3 申請用キーワード入力・申請(B)

| 出身中学校専用サイト (マイページ)                                                                                                    |                           |
|----------------------------------------------------------------------------------------------------|---------------------------|
| ■責任状アップロードが未満です。 (事任状をアップロードする) ボタンをクリックし、責任状のアップロードを加減しいとします。                                                                                                    | ① マイページ                   |
| 出身校情報/ユーザ情報                                                                                                    | マイページの「照会先申請」タブから、申請先の高校を |
|                                                                                                    | 選択してノださい (昭今に対応していたい学校け事  |
| 学校展览名 二MILLIN<br>電話巻号 (代表)                                                                                                    | 医抗していたでい。(点云に対応していない子仪は衣  |
| 胆病膏氏名 未受                                                                                                    | 示されません。)                  |
| 電波勝可(図論者)<br>メールアドレス                                                                                                    |                           |
| 2-#ID 2024mcmc                                                                                                    |                           |
| パスワード (非表示)                                                                                                    |                           |
| 春任状をアップロードすると、自動装置となり「服会丸中は」クブより発見を選択し、そのまま情報協会ができます。<br>春任状をアップロードしない場合は、現状的に混動が必要となります。「国会丸中国」クブより高校を選択してください、<br>愛任状アップロードのと、さらに現代的少な思クースをございますので、<br>希望が広ってきまでした。<br>希望が広ってきまでした。最初がからの気が中に支援したまし、                                                                                                    |                           |
| 图念无序因 指令无思尽 二一步管理                                                                                                    |                           |
| 照会先追加申請                                                                                                    |                           |
| 服会を構まる学校を現状し、 照合単句する) ボウンをクリックしてください。<br>調合は、単純分類をロッ弦時間にないなす。<br>第一個に単体できるのは200までよりのます。<br>単小でださい、<br>単小でださい、<br>単小でださい、<br>単小でださい。<br>単小ででさい、<br>単小ででさい、<br>単小ででさい、<br>単小ででさい、<br>単小でできい。<br>単小でできたい。<br>単小でできたい。<br>単小のする<br>「「」」」<br>「」」」<br>「」」<br>「」」」<br>「」」」<br>「」」」<br>「」」」<br>「」」」<br>「」」<br>「」」」<br>「」」」<br>「」」<br>「」」」<br>「」」<br>「」」<br>「」」<br>「」」<br>「」」<br>「」」<br>「」」<br>「」」<br>「」」<br>「」」<br>「」」<br>「」」<br>「」」<br>「」」<br>「」」<br>「」」<br>「」」<br>「」」<br>「」」」<br>「」」<br>「」」<br>「」」<br>「」」<br>「」」<br>「」」<br>「」」<br>「」」<br>「」」<br>「」」<br>「」」<br>「」」<br>「」」<br>「」」<br>「」」<br>「」」<br>「」」<br>「」」<br>「」」<br>「」」<br>「」」」<br>「」」」<br>「」」」<br>「」」」<br>「」」」<br>「」」」<br>「」」」<br>「」」」<br>「」」」<br>「」」」<br>「」」」<br>「」」」<br>「」」」<br>「」」」<br>「」」」<br>「」」」<br>「」」<br>「」」<br>「」」<br>「」」<br>「」」<br>「」」<br>「」」<br>「」」<br>「」」<br>「」」<br>「」」<br>「」」<br>「」」<br>「」」<br>「」」<br>「」」<br>「」」<br>「」」<br>「」」<br>「」」<br>「」」<br>「」」<br>「」」<br>「」」<br>「」」<br>「」」<br>「」」<br>「」」<br>「」<br>「                                                                                                    |                           |
| 803-90 RGRAF 2-988                                                                                                    | ② 申請用キーワード入力              |
| 照会先追加申請                                                                                                    |                           |
| 組会を希望する学校を選択し、「留会申請する」ボタンをクリックしてください。<br>※器会は、申請グ格送されび第可能になります。<br>※○第ご申請できるというとの書すてといわます。                                                                                                    |                           |
| 11-0010年9月でできないのででしょうから。                                                                                                    | 申請先高校から受け取った申請用キーワードを入力し、 |
| 通いでください *                                                                                                    | 「昭今中誌する」ボタンを押してください       |
| R R                                                                                                    | 「黒云中胡りる」小グノゼ押しし、にてい。      |
| (14)の中心(14)     (14)の中心(14)     (14)     (14)の中心(14)     (14)の中心(14)     (14)     (14)の中心(14)     (14)の中心(14)     (14)     (14)     (14)     (14)     (14)     (14)     (14)     (14)     (14)     (14)     (14)     (14)     (14)     (14)     (14)     (14)     (14)     (14)     (1 | (キーワード入力が任意の場合もございます。)    |
| ■国際モニワード2日<br>和会中国する                                                                                                    |                           |

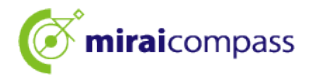

| 出身中学校専用サイト (マイページ)                                                                                               |                                                                 |
|----------------------------------------------------------------------------------------------------|-----------------------------------------------------------------|
| ■最佳状アップロードが未満です。(最佳状をアップロードする)ボタンをクリックし、要任状のアップロードをお願いいたします。<br>●愛会中間が充了しました。                                    | ③ 照会申請完了·承認未済                                                   |
| 出身役情報/ユーザ情報<br>素改善デスト学校<br>学校展集 三期校長<br>電磁集号(代表)<br>重春教会 未当<br>電教長の 未当<br>電教長の (大田)<br>メータアドレス<br>ユーザID mcmc2024 | 各高校にて、申請内容の確認と承認を行います。<br>(メールアドレスを登録している場合承認・否認のメ<br>ールが届きます。) |

※承認のため、各高校からお問合せさせていただく場合があります。 ※承認には時間がかかる場合があります。

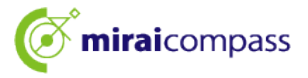

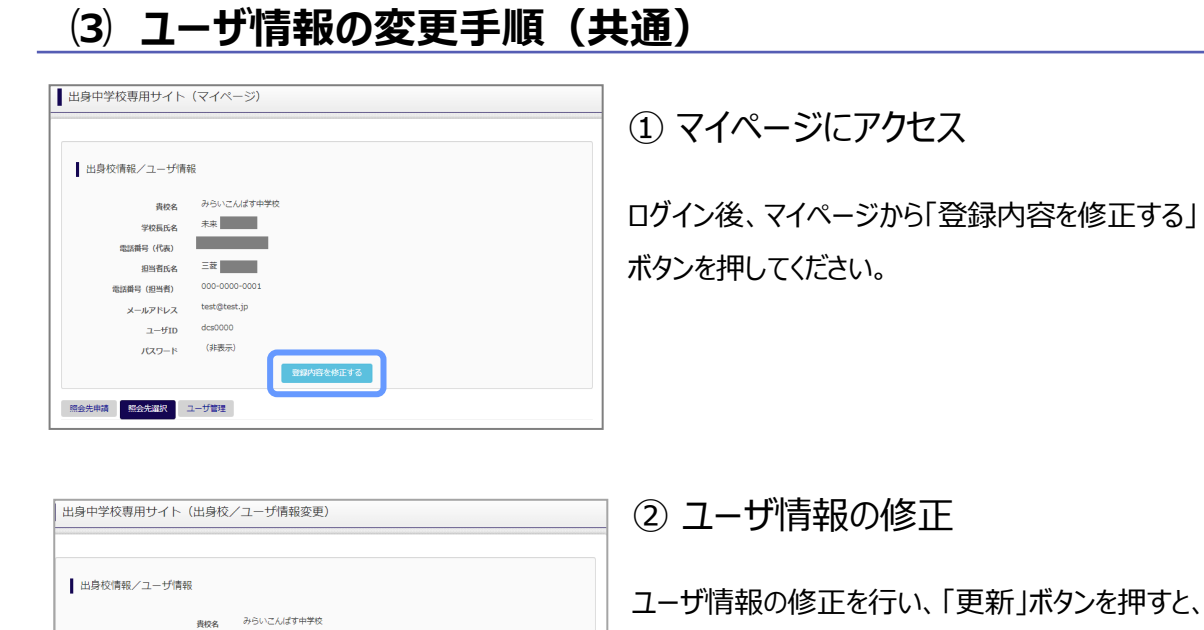

# (4) ユーザ情報の追加手順(共通)

※「@e-shiharai.net」からのEメールが受信できるように設定してください。

戻る 更新

未来員

000-000-1

三菱 花子

○する ⊛しない

学校展氏名

電話描号(代表)

電話番号(担当者) 000 -メールアドレス test@test.jp

相当者氏名 \*

ユーザID

パスワード変更

| 出身校情報/ユーザ情報                      | ₽ <u>₽</u> ₽                            |                                                                                                    |
|----------------------------------|-----------------------------------------|----------------------------------------------------------------------------------------------------|
| 貴校名                              | みらいこん                                   | ばす中学校                                                                                                    |
| 学校長氏名                            | 未来 関                                    |                                                                                                    |
| 電話番号(代表)                         | 000-000                                 | -0000                                                                                                    |
| 担当者氏名                            | 三菱 花子                                   | 2                                                                                                    |
| 電話番号(担当者)                        | 000-000                                 | -0001                                                                                                    |
| メールアドレス                          | test@test                               | Jp                                                                                                    |
| ユーザID                            | dcs0000                                 |                                                                                                    |
| バスワード                            | (非表示)                                   |                                                                                                    |
| が規登録ユーザ情報<br>イスター・ディック・<br>バスフード | ユーザID*<br>担当者氏名*<br>バスワード*<br>- (確認用) * | (検発発発や52年は1152年547)           東京<支部           ノスワンードの代学部団                                                                                                    |
|                                  |                                         | FRD3株件常売サリバンードを設定してください、<br>・文学問は「医学成じした学习ド」「お広じてください、<br>・使用できる文字は「「中気学」と「中気的学」と「中気が引」です。<br>・「「中気が引」と「中気が引」とないしてください、<br>・ アルファハー・ショー・「中気が引」とないしてください、<br>・ アルファハー・ショー・・・・・・・・・・・・・・・・・・・・・・・・・・・・・・・・・・ |
| 参照ユーサ<br><del>ユーザ1D</del>        | ザー覧                                     | 創造有氏名 副党ロダイン                                                                                                    |
| mirai0000 🗦                      |                                         |                                                                                                    |

① マイページにアクセス

ユーザ情報の修正は完了です。

コグイン後、マイページから「ユーザ管理」タブを選択後、 新規ユーザ情報を入力して登録をしてください。 登録を行うと、参照ユーザ一覧に追加されます。

※ユーザの追加では照会先選択で、出願やイベント、 合否・入学金納入状況の確認(一覧表の pdf・ Excel 出力含む)のみ行うことが可能です。照会先 申請や、ユーザ情報の修正等はできませんのでご注意 ください。

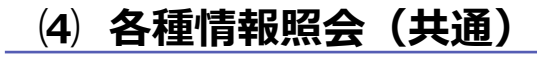

| 出身中学校専用サ         | イト(ログイン)                                                   |     |
|------------------|------------------------------------------------------------|-----|
| 】 ログイン<br>み<br>発 | らいこんばす牛芋肉のご担当着様<br>舞したユーザロンノマラードをご入力のうえ、「ログイン」ボタンをクリックしてくだ | さい。 |
|                  | ユーザID*                                                     |     |
|                  | E 3 097>                                                   |     |

#### ①ログイン

登録した ID とパスワードを入力して「ログイン」ボタンを押 してください。

| 出身校情報/ユーザ情   | 報              |
|--------------|----------------|
| 責权名          | みらいこんばす中学校     |
| 学校展氏名        | 未来 翼           |
| 電話番号 (代表)    | 000-0000-0000  |
| 担当者氏名        | 三費 花子          |
| 電話番号 (担当者)   | 000-0000-0001  |
| メールアドレス      | test@test.jp   |
| ユーザID        | dcs0000        |
| パスワード        | (非表示)          |
|              | 聖婦内容を修正する      |
| 金先申請 照合先照訳 : | ユーザ <b>部</b> 理 |
| 照会先選択        |                |
|              |                |

#### ②照会先の選択

ログイン後のマイページ「照会先選択」から、申請をした 学校の中で、出願等各種状況を照会したい学校を選択 してください。

※照会先を追加したい場合は「照会先を追加する場合 はこちら」のボタンを押してください。

| 出身中学校専用サイ                      | ト (照会内容選択)                                                                 |
|--------------------------------|----------------------------------------------------------------------------|
|                                | イペント状況留会<br>(公開期間:21/4/1~22/3/31)<br>出題:合香情報組会<br>(公開期間:21/4/1~22/3/31)    |
| 出願状況照会(ミラ                      | イコンパス高等学校(デモ用))                                                            |
| ス.試<br>データ娘ひ<br>データ娘ひ<br>データ娘ひ |                                                                            |
| サージョン                          | as<br>(1) (1) (1) (1) (1) (1) (1) (1) (1) (1)                              |
| 戻る                             | = 6月月間を地球する入起的については、用車を用た高額を明白のみま。(出のなれます)<br>— 55次出力(POF) 作数 - 55次出力(POF) |

#### ② 各種情報照会

照会したい内容をを選択し「検索」ボタンを押すと出願 等の状況を照会できます。

※pdf(一部 Excel 含)で一覧の出力が可能です。

【注】高校ごとに照会可能な内容が異なります。

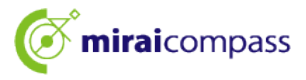

## よくある質問

| 質問              | 回答                        |
|-----------------|---------------------------|
|                 | 「在籍確認(電話発信)」ボタンを押してから、1分  |
| 認証コード案内の電話はどの   | 以内に入電があります。1 分を経過して入電がない  |
| くらいでかかってきますか。   | 場合は「もう一度認証コードを聞く」ボタンを押すか、 |
|                 | お手数ですがはじめからやり直してください。     |
| 認証コードの有効期間は?    | 10 分です。                   |
| 認証コードを間違えて入力した  | 5回まで入力を試すことができます。         |
| 場合はどうなりますか。     | 5回を超えると最初からやり直しとなります。     |
|                 | 委任者情報(住所・学校名・電話番号・役職・     |
| 委任状の様式は?        | 氏名・押印)、代理人情報(氏名)が必要です。    |
|                 | ※委任状は出身中学校専用サイトから出力可      |
| 委任状のアップロード可能な   |                           |
| ファイルの形式は?       | par、jpg、jpeg、phgに対応しています。 |
|                 | あくまで一例となりますが、ご参考になれば幸いです。 |
| 委任状の「委任者」「代理人」は | (委任者)例:校長、教頭、学年主任、進路主任等   |
| 誰を指しますか。        | (代理人)例:委任者が一切の権限を委任する方    |
|                 | (実務ご担当者様等)                |

| 自分の学校を選択し | ログイン(ユーザ登録済みの方)                                  |                           |       |  |
|-----------|--------------------------------------------------|---------------------------|-------|--|
| 景校市       | E温沢のうえ、「ログインへ」ボタンをクリック<br>7登録がお済みでない場合は、下記「ユーザ登録 | してください。<br>する方はこちら」からお手続き | ください。 |  |
|           | 選んでください                                          | ~                         |       |  |
|           | 思んでください                                          | v                         |       |  |
|           | 調んでください                                          | ~                         |       |  |
|           | 責殺名                                              |                           |       |  |
|           | 0//2/                                            |                           |       |  |
|           |                                                  |                           |       |  |

※その他の「よくある質問」は出身中学 校専用サイトの画面上部よりご確認可 能です。

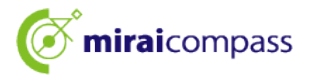